## How to send a challenge to your opponent.

1)Go to live chess.

2) Click on Play a Friend

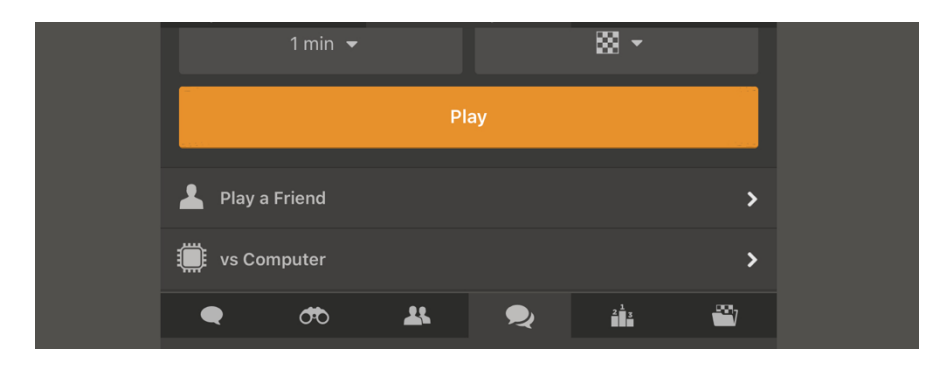

3) In option 2 type in your opponent's username. Or they will be on your friends list below if you have added them

|                                            |                       |         |                  | ^      |  |  |
|--------------------------------------------|-----------------------|---------|------------------|--------|--|--|
| ۵                                          | Quick Match           |         |                  | >      |  |  |
| 25                                         | Custom Game           |         |                  | >      |  |  |
| *                                          | Play a Friend         |         |                  | >      |  |  |
| •                                          | Join a Tournament     |         |                  | >      |  |  |
|                                            | Play Computer         |         |                  | >      |  |  |
| 26                                         | Open Challenges       |         |                  | >      |  |  |
| Option 1 - Send a link for anyone to play. |                       |         |                  |        |  |  |
| Ś                                          | Create Challenge Link | 45   15 |                  | Change |  |  |
| Option 2 - Choose a Chess.com member.      |                       |         |                  |        |  |  |
| Username, Name or Email                    |                       |         |                  | Q      |  |  |
|                                            | Friends               |         | Recent Opponents |        |  |  |

4) A screen will appear with your opponents username (blacked out here), make sure the time says 60|15 if not click on it and go to more to edit it. Make sure the colour is correct. The player sending the challenge should be white.

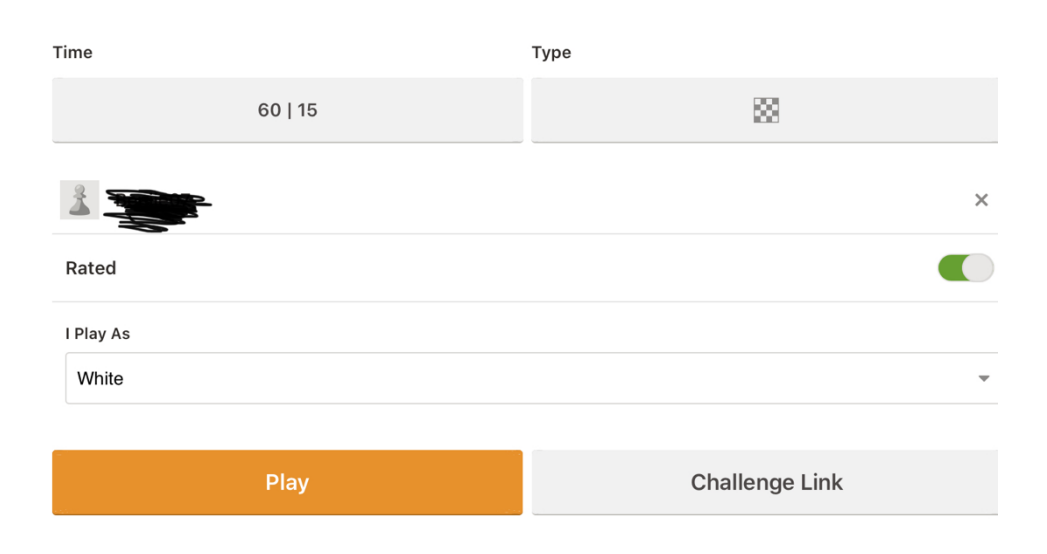

## 5) Altering the time. Click on more

| Time                         | Туре   |         |  |  |  |
|------------------------------|--------|---------|--|--|--|
| 45   15                      |        | 88      |  |  |  |
| • Live (Total time per side) |        |         |  |  |  |
| 5 min                        | 3 min  | 1 min   |  |  |  |
| 5   5                        | 3   2  | More    |  |  |  |
| Daily (Max time per move)    |        |         |  |  |  |
| 1 day                        | 2 days | 3 days  |  |  |  |
| 5 days                       | 7 days | 14 days |  |  |  |

## 6) Type in 60 0 | 15. Then OK. Then this will send you back to step 4. Now press play and the challenge will be sent.

| Time                                | Туре    |        |  |  |
|-------------------------------------|---------|--------|--|--|
| 45   15                             |         | 8      |  |  |
| <b>O</b> Live (Total time per side) |         |        |  |  |
| 5 min                               | 3 min   | 1 min  |  |  |
| 5   5                               | 3   2   | 1 1    |  |  |
| 30 min                              | 15   10 | 10 min |  |  |
| 2   1                               | 60 0    | 15 ОК  |  |  |